## How to create a page on the FEGA web site to show and advertsise your work. You must be a current paid up member of FEGA

4&

Go to the <u>www.fega.com</u> web site. Make sure you are registered and have an account with a password. This may take a couple of days because the Admin Assistant has to confirm that you are a member.

If you have an account but forgotten your password then click the Forgotten Your Password button.

Go to Your Account>Show your work and fill out the form. This creates a web page for you in either the FEGA Masters or Regular Members pages.

To show photos of your work you must have your own web site/hosting service or posted photos on the FEGA Forum.

## We will use the FEGA forum as an example but it is the same even if you have your own web site

On the FEGA forum you have 2 pictures. A thumbnail which is the small picture. A full size picture when you click the thumbnail

- 4 Right click on the thumbnail and select Properties. A box will pop up. Highlight the URL, right click and copy.
- 5 In another window open the FEGA web site. Click Your Account>Your Photos and click Add A Photo.
- 6 Put the curser in the thumbnail box, right click and Paste the URL that you have just copied.
- 7 Go Back to the FEGA forum and click on the thumbnail so the photo expands to its full size. Repeat step 4
- 8 Repeat step 6 but this time paste the URL into the Large Image URL box.

Note: It sounds hard but once you have done it a couple of times it's real easy.

| Member Web Page Information                                                                                                    |
|----------------------------------------------------------------------------------------------------|
| The intermation below is what visitors to FEGA.com will see via the link: "Engravers".<br>You mult be a current member for the information to show.<br>If there information you do not want to show - simply leave the box blank.<br>If you would like to show your contact information and photos of your work<br>on FEGA's website the box at the right must be checked:                                                            |
| First Name: Middle Initial.: Last Name: Address 1:                                                                                                    |
| City: State: Leave Blank V Zip:                                                                                                    |
| Country: I                                                                                                    |
| Phone1: Phone2:                                                                                                    |
| Email:                                                                                                    |
| Web Site:                                                                                                    |
| Posting Photos  The thumbnail image is what will show on the home page (Master Engravers only) and on the image galleries for both Master and Regular member engravers.    Thumbnail images must be 200 pixels wide and 200, or less, pixels high. The reason for the size specification is for showing on the home page and the Engraver Photo gallery pages. Large images should be 680 pixels wide. Thank you.    Thumbnail Image: |
| Biography:                                                                                                    |
|                                                                                                    |
| Save Changes                                                                                                    |

| Protocol:         | HyperText Transfer Protocol                                        |                         |
|-------------------|--------------------------------------------------------------------|-------------------------|
| Type:             | JPG File                                                           |                         |
| Address:<br>(URL) | http://forum.fega.com/forums/atta<br>attachmentid=45&d=1340590821/ | achment.php?<br>&bumb=1 |
| Size:             | 4687 bytes                                                         | Undo                    |
| Dimensions:       | 200 x 133 pixels                                                   | Cut                     |
|                   |                                                                    | Сору                    |
|                   |                                                                    | Paste                   |
| Created:          | 25/06/2012                                                         | Delete                  |
| Modified:         | 25/06/2012                                                         | Select Al               |

|                      | Add A Photo f                                             | or Andrew Biggs                                 |
|----------------------|-----------------------------------------------------------|-------------------------------------------------|
| Thumbna<br>Pase ke   | Image URL<br>p the width at 200 pixels - for showing on t | he home page and on the member photo gallery pa |
| Large Im<br>Please d | ge URL<br>not exceed 680 pixels in width. Thank You.      |                                                 |
| Headline             | ext                                                       |                                                 |
|                      |                                                           |                                                 |
| Descripti            | 1                                                         |                                                 |
| Descripti            | 1                                                         |                                                 |